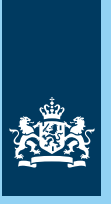

Belastingdienst

# **Digitale post** van de Belastingdienst

Steeds meer mensen regelen via internet allerlei zaken. Denk bijvoorbeeld aan het bestellen van een boek, het boeken van een vakantie en internetbankieren.

Zo makkelijk moet u uw zaken ook met de overheid kunnen regelen. De Belastingdienst werkt daaraan mee. Zo vervangen wij steeds meer onze papieren post door digitale post. U kunt die dan altijd en overal bekijken.

In deze folder staat wat er verandert. En hoe u bijvoorbeeld uw digitale berichten van ons kunt ontvangen en bekijken. Hoe u uw DigiD aanvraagt. En ook hoe u iemand anders uw zaken digitaal met ons kunt laten regelen.

# Wat verandert er voor u?

Wij zullen u steeds meer berichten alleen nog digitaal sturen. Dat betekent dat u minder brieven op papier krijgt. U ontvangt de digitale berichten in uw persoonlijke Berichtenbox op MijnOverheid. Daarin staan nu mogelijk al berichten. Wilt u die bekijken? Activeer dan meteen uw account op MijnOverheid.

# Hoe activeert u uw account op MijnOverheid?

Ga op internet naar www.mijn.overheid.nl. Als u daar inlogt met uw DigiD, is uw account op MijnOverheid meteen geactiveerd. Ook uw persoonlijke Berichtenbox. U kunt dan zien welke digitale berichten er voor u staan. In deze folder leest u daarover meer bij: 3. Activeer in 4 stappen uw account op MijnOverheid.

## Uw DigiD aanvragen en activeren

Hebt u nog geen DigiD? Vraag die dan aan. Vergeet niet om uw DigiD ook te activeren. Weet u niet hoe u uw DigiD aanvraagt en activeret? U leest daarover meer bij: 1. DigiD aanvragen en activeren.

#### DigiD Machtigen: iemand anders uw zaken laten regelen met de overheid

Met DigiD Machtigen kunt u iemand anders uw zaken met de digitale overheid laten regelen. Wilt u dat? Hoe u dat regelt, leest u bij: 2. DigiD Machtigen.

## Bekijk uw digitale post in uw Berichtenbox

De digitale berichten die u van de overheid ontvangt, staan in uw Berichtenbox. Daar staat duidelijk bij wie de afzender is. De berichten en eventuele bijlagen bekijkt u door er op te klikken. U leest u daarover meer bij: 4. Bekijk uw digitale post in uw Berichtenbox.

## Regel uw toeslagen en belastingzaken op Mijn toeslagen en Mijn Belastingdienst

Wilt u uw persoonlijke gegevens inzien of controleren? Dat kan alleen als u bent ingelogd op Mijn Belastingdienst of Mijn toeslagen. In deze folder leest u daarover meer bij: 5. Regel uw toeslagen en belastingzaken op Mijn toeslagen en Mijn Belastingdienst. Klopt er iets niet, dan ziet u waar u terecht kunt om het aan te passen.

## Meer informatie

Meer informatie over digitale post vindt u op:

- www.belastingdienst.nl/digitalepost
- www.mijn.overheid.nl

# 1 DigiD aanvragen en activeren

Inloggen op websites van de overheid. Makkelijk. Veilig en betrouwbaar met uw DigiD. Stap voor stap leggen wij u hieronder uit hoe u uw eigen DigiD krijgt.

# 1.1 DigiD. Makkelijk alles regelen met de overheid

Een toeslag aanvragen? Gegevens inzien? Een uittreksel aanvragen? Met uw DigiD regelt u steeds meer met de overheid. Of met uw zorgverzekeraar. Makkelijk met uw eigen computer wanneer u dat wilt.

#### 1.2 Aanvragen van uw DigiD

Voordat u begint met de aanvraag, is het handig om het volgende alvast bij de hand te hebben:

- uw burgerservicenummer
   Dat staat op uw paspoort en uw rijbewijs. Maar ook op uw identiteitskaart en uw zorgpas.
- een gebruikersnaam en een wachtwoord voor uw DigiD Die bedenkt u zelf.

Hoe ziet een gebruikersnaam eruit? U mag helemaal zelf weten wat u daarvan maakt. Hoofdletters. Kleine letters. Cijfers. Het kan allemaal. Wel alles aan elkaar schrijven. En er moeten in ieder geval 6 tekens in staan.

En het wachtwoord? Daar maakt u iets van wat iemand anders niet zo snel zal bedenken. Naast hoofdletters, kleine letters en cijfers kunt u ook leestekens als &, @, # of ! gebruiken. Er moeten in ieder geval een kleine letter, een hoofdletter, een cijfer en een leesteken in uw wachtwoord staan. Het wachtwoord moet uit 8 of meer tekens bestaan.

# Let op!

U moet uw DigiD geheim houden. Zorg dat u uw gebruikersnaam en wachtwoord onthoudt of bewaart op een veilige plek.

# Aanvraag beginnen

Ga naar www.digid.nl en klik op 'DigiD aanvragen'. Vraag nu uw DigiD aan door de volgende stappen op uw scherm te doorlopen:

## Stap 1 Persoonsgegevens invullen

U kunt meteen beginnen met invullen van uw burgerservicenummer. Alles ingevuld? Klik op 'Volgende'.

# Stap 2 Keuze sms controle

Hier kunt u kiezen voor een extra controle van uw DigiD via sms. Sommige organisaties, bijvoorbeeld zorgverzekeraars, verplichten het om hiermee in te loggen.

# Stap 3 DigiD aanvragen

Hier vult u onder meer uw gebruikersnaam en uw wachtwoord in: uw DigiD.

## Gelukt, u hebt uw DigiD aangevraagd

Nu moet u een paar dagen geduld hebben. Binnen 5 dagen ontvangt u een brief met een activeringscode in uw brievenbus.

# Activeringscode ontvangen?

U gaat weer naar www.digid.nl. U vult om te activeren uw activeringscode en uw gebruikersnaam en wachtwoord in. Dezelfde die u bij uw aanvraag had ingevuld. Nu kunt u meteen uw DigiD gebruiken.

# 1.3 Hoe werkt DigiD?

DigiD werkt overal hetzelfde. U gaat naar een site van de overheid en klikt op een knop of link met de tekst 'Inloggen met uw DigiD'. U komt dan op de inlogpagina van DigiD. Hier vult u uw gebruikersnaam en wachtwoord in. Daarna bent u ingelogd op uw persoonlijke pagina.

Een voorbeeld. Gaat u maar eens naar www.mijn.overheid.nl en klik op de knop 'Inloggen'.

Dan ziet u het inlogscherm van DigiD. Vul daar uw DigiD-gebruikersnaam en uw -wachtwoord in. Klik op 'Inloggen'. Nu bent u op uw persoonlijke pagina van MijnOverheid. Wat daar over u staat, kunt u alleen zien. Daar kunt u bijvoorbeeld in de Berichtenbox zien welke post u hebt ontvangen.

Wilt u weg uit uw persoonlijke pagina? Klik op 'uitloggen' en u bent weer op de site waar alleen algemene informatie staat die iedereen kan zien.

# 1.4 Ga veilig met uw DigiD om. Uw DigiD is privé

Uw DigiD is alleen van u. Daarmee opent u uw privégegevens bij de overheid en bij uw zorgverzekeraar. Die gaan over uw geld. Of uw gezondheid. Houd uw DigiD daarom voor uzelf:

- Geef uw DigiD niet aan anderen. Wilt u dat iemand anders uw zaken met de overheid regelt? Dat kan natuurlijk. Maar daarvoor moet u niet uw DigiD geven. U hoeft alleen maar iemand anders te machtigen. Hoe dat werkt? Dat leest u in deze folder bij: 2. DigiD Machtigen.
- Medewerkers van DigiD of van de overheid vragen nooit om uw DigiD. Nooit afgeven dus.

# 2 DigiD Machtigen Iemand anders uw zaken laten regelen met de digitale overheid

Fijn dat iemand u kan helpen met uw zaken bij de overheid. Met DigiD Machtigen kan dat ook veilig en betrouwbaar op de computer. Hoe? Dat leggen wij hieronder uit.

# Let op!

Geef nooit uw DigiD aan een ander, ook niet als u iemand machtigt.

# 2.1 U wilt de machtiging laten aanvragen door de persoon die u helpt

U hoeft alleen maar 3 dingen te geven aan de persoon die u helpt met uw overheidszaken:

- uw burgerservicenummer
- Waar vindt u dat? Bijvoorbeeld op uw paspoort of uw rijbewijs. Het staat ook op uw zorgpas en uw identiteitskaart.
- uw geboortedatum
- uw keuze voor welke dienst u hulp wilt (bijvoorbeeld voor de dienst Mijn toeslagen)

#### Nu moet de persoon die u helpt aan de slag

De persoon die u helpt vraagt de machtiging aan met zijn eigen DigiD. Nooit met die van u.

# Stap 1 Inloggen hulpgever

• De hulpgever logt in met zijn eigen DigiD op machtigen. digid.nl.

## Stap **2** Machtiging aanvragen

- De hulpgever kiest 'Gemachtigd worden' en klikt op 'Volgende'.
- De hulpgever voert uw burgerservicenummer en uw geboortedatum in.
- Bij 'Selecteer dienst' kiest u de dienst waarvoor u hem wilt machtigen. Klik weer 'Volgende'.

#### Stap 3 U ontvangt de machtigingscode voor de persoon die u helpt

De persoon die u helpt, moet een machtigingscode krijgen. Die sturen we niet naar hem, maar naar u op uw huisadres. Zo houdt u altijd de touwtjes in handen. U wilt tenslotte weten wie uw zaken voor u regelt.

#### Stap 4 Machtigingscode doorgeven

Geef de code door aan de persoon die u helpt. Samen met uw burgerservicenummer kan hij de machtiging activeren op machtigen.digid.nl. Daarna kan hij uw zaken voor u regelen.

U ontvangt nog een bevestigingsbrief waarin staat dat de persoon die u helpt is gemachtigd om uw zaken te regelen. Deze brief ontvangt u binnen 5 dagen nadat de machtigingscode is geactiveerd. Bewaar deze brief zelf. Zo weet u zeker wie uw zaken mag regelen.

#### 2.2 U wilt zelf iemand machtigen

Daarvoor hebt u een DigiD nodig. Hebt u nog geen DigiD? Vraag een DigiD aan op www.digid.nl. Hoe dat werkt? Dat leggen we stap voor stap uit in deze folder bij 'DigiD aanvragen en activeren'.

In 3 stappen regelt u een machtiging.

# Stap 1 Inloggen

Ga naar machtigen.digid.nl en log in met uw DigiD. Op de pagina 'DigiD Machtigen' kiest u 'lemand machtigen'

#### Stap **2** Machtiging aanvragen

Bij 'Selecteer dienst' kiest u de dienst waarvoor u de hulpgever wilt machtigen. Klik weer 'Volgende'. Klaar. Op het scherm ziet u nog een keer alles staan. Daar staat ook de machtigingscode. U kunt hier de details van de machtiging op uw computer opslaan of afdrukken als u wilt.

## Stap 3 Machtigingscode doorgeven

Geef de machtigingscode en uw burgerservicenummer aan de persoon die u gaat helpen. Die persoon heeft die gegevens nodig om de machtiging te activeren. Daarna kan die persoon uw zaken voor u regelen.

Als het niet mogelijk is de machtiging aan te vragen via de website of door de persoon die u helpt, dan kunt u de machtiging telefonisch aanvragen via de DigiD helpdesk (088 123 65 55).

# 2.3 Machtiging intrekken?

Zijn alle zaken geregeld? Of is er wat anders aan de hand? U kunt de machtiging altijd intrekken met uw eigen DigiD op machtigen.digid.nl. Of u belt de DigiD helpdesk (088 123 65 55) om de machtiging in te trekken. Houd daarvoor uw burgerservicenummer en de machtigingscode bij de hand.

# 3 Activeer in 4 stappen uw account op MijnOverheid

Via MijnOverheid krijgt u toegang tot uw post, uw persoonlijke gegevens en uw lopende zaken bij steeds meer overheidsorganisaties. Via MijnOverheid krijgt u bijvoorbeeld post van de Belastingdienst digitaal en kunt u controleren hoe u bij de gemeente geregistreerd staat.

MijnOverheid vindt u op internet: www.mijn.overheid.nl.

Om een account te activeren op MijnOverheid hebt u alleen uw DigiD nodig.

| Stap 1                                                                                                    |                                                            |
|----------------------------------------------------------------------------------------------------|------------------------------------------------------------|
|                                                                                                    |                                                            |
| MijnOverheid                                                                                                    |                                                            |
| Geachte Harry de Winther,                                                                                                    |                                                            |
| U vindt in MijnOverheid:                                                                                                    |                                                            |
| - digitale post van de overheid in uw Berichtenbox;                                                                                                    |                                                            |
| - gegevens die de overheid over u heeft vastgelegd in Persoonlijk                                                                                                    | e Gegevens;                                                |
| - de voortgang van uw zaken (zoals vergunningsaanvragen) in Lo                                                                                                    | pende Zaken.                                               |
| deze pagina een vinkje indien u van deze organisaties post in uw j<br>wilt ontvangen. U stemt er dan mee in dat u uw post van deze org<br>digitaal ontvangt en (mogelijk) niet meer op papier. Op de instell<br>kunt u dit altijd nog wijzigen (nota bene: het vinkje bij Belastinge<br>niet verwijderen). | Berichtenbox<br>ganisaties<br>ingenpagina<br>dienst kunt u |
| Landelijke organisaties [4]                                                                                                    | ~                                                          |
| Gemeenten [40]                                                                                                    | ~                                                          |
| Samenwerkingsverbanden [8]                                                                                                    | <b>~</b>                                                   |
| Waterschappen [1]                                                                                                    | <b>~</b>                                                   |
| Pensioenfondsen [2]                                                                                                    | <b>~</b>                                                   |
| Ja, ik ga akkoord.                                                                                                    |                                                            |
| Uitloggen Ga verder naar Mijn                                                                                                    | Overheid                                                   |

Ga akkoord dat u post van de overheid voortaan digitaal in uw persoonlijke Berichtenbox van MijnOverheid ontvangt.

# Stap 2

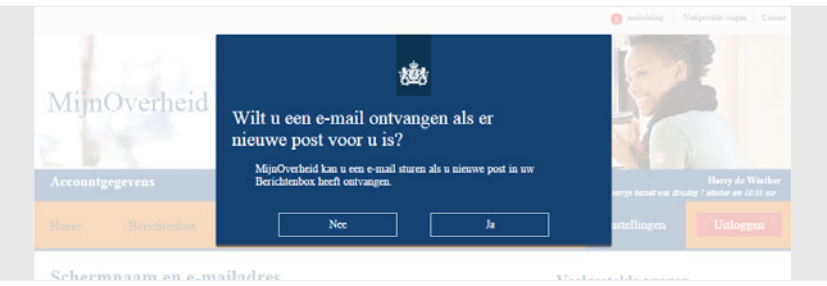

Wilt u een e-mail ontvangen als u nieuwe post in uw Berichtenbox hebt ontvangen? Kies dan, ja.

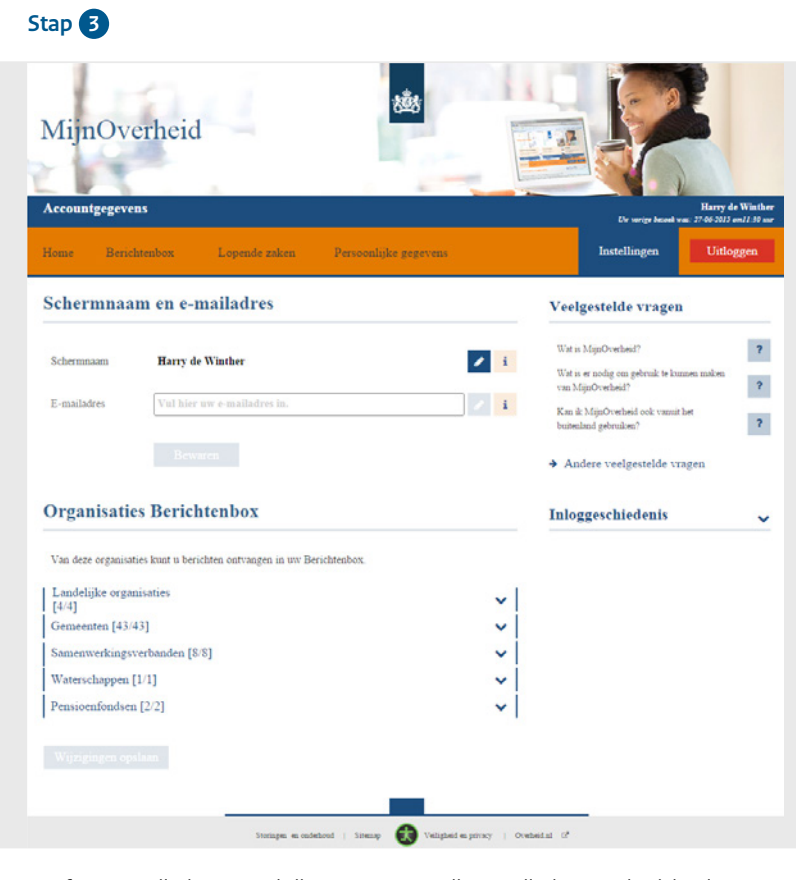

Geef uw e-mailadres op. U krijgt voortaan op dit e-mailadres een bericht als er nieuwe post voor u is in uw Berichtenbox.

# Stap 4

| MijnOv                                                    | verheid                                                                                                    |                                                                  |
|-----------------------------------------------------------|----------------------------------------------------------------------------------------------------|------------------------------------------------------------------|
| Accountgegev                                              | rens                                                                                                    | Harry de Winthen<br>De uarige besede war: 27.06.2015 am11-90 sos |
| Home Ber                                                  | ichtenbox Lopende zaken Persoonlijke gegevens                                                                                                    | Instellingen Uitloggen                                           |
| i.                                                        | Verificatiecode verzonden                                                                                                    | Veelgestelde vragen                                              |
|                                                           | Instellingen zijn opgeslagen                                                                                                    | Wat is MijnOverheid?                                             |
|                                                           | Consume plat any rife and                                                                                                    | Wat is er nodig om gebruik te kunnen maken<br>van MijnOverheid?  |
|                                                           | Uw e-mailadres is nog niet geverifieerd. U dient eerst uw e-<br>mailadres te verifiêren voordat u hierop notificaties van<br>MinOverheid kunt ontvangen. | Knn ik MajnOverheid ook vanut het buitenland gebruiken?          |
| Schermna                                                  | am en e-mailadres                                                                                                    | ➔ Andere veelgestelde vragen                                     |
| Schermnaam<br>E-mailadres<br>Verificatiecode<br>Organisat | Harry de Winther  mail@harry.nl Vul hier uw ede in. Verificen code  Ressace Nieuwe verificatiecode sturen  ties Berichtenbox                             | Inloggeschiedenis 🗸                                              |
| Van deze organi                                           | saties kunt u berichten ontvangen in uw Berichtenbox.                                                                                                    |                                                                  |
| Landelijke org<br>[4/4]                                   | anisaties                                                                                                    |                                                                  |
| Gemeenten [4]                                             | 3/43]                                                                                                    | ·                                                                |
| Samenwerking                                              | sverbanden [8/8]                                                                                                    |                                                                  |
| Pensioenfonds                                             | en [2/2]                                                                                                    |                                                                  |
|                                                           | polaan                                                                                                    |                                                                  |

Om te controleren of het e-mailadres correct is, sturen we u een e-mail met een verificatiecode. Vul de code in.

U kunt nu direct uw post digitaal ontvangen via de Berichtenbox, uw persoonlijke gegevens inzien en uw lopende zaken volgen.

# 4 Bekijk uw digitale post in uw Berichtenbox

Bent u ingelogd op MijnOverheid? Klik dan op 'naar de Berichtenbox' om uw berichten te bekijken.

In de Berichtenbox wordt per bericht aangegeven:

- wat het onderwerp is
- wanneer u het bericht hebt ontvangen
- wie de afzender is

U opent het bericht door erop te klikken. Nu ziet u meer informatie over het bericht. De digitale brief zelf opent u door te klikken op de link achter het veld 'Bijlagen'.

# 5 Regel uw toeslagen en belastingzaken op Mijn toeslagen en Mijn Belastingdienst

Misschien wilt u na het lezen van een bericht in uw Berichtenbox uw gegevens controleren. Of wilt u ons een wijziging doorgeven. Wilt u dat voor uw belastingen? Dan moet u inloggen op Mijn Belastingdienst. Wilt u dat voor uw toeslagen? Dan logt u in op Mijn toeslagen. Hebt u iemand gemachtigd uw zaken met ons voor u te regelen? Dan kan die persoon voor u inloggen.

# Mijn toeslagen

Mijn toeslagen is uw persoonlijke webpagina op www.toeslagen.nl. Op Mijn toeslagen kunt u:

- toeslagen aanvragen
- veilig uw gegevens bekijken, zoals ze bij ons bekend zijn
- een wijziging van uw gegevens doorgeven

#### U gebruikt Mijn toeslagen zo:

- Ga naar www.toeslagen.nl.
- Rechts op die pagina klikt u op 'Inloggen op Mijn toeslagen'.
- Op de pagina 'Inloggen op Mijn toeslagen' klikt u op 'Mijn toeslagen > inloggen'.

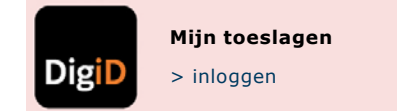

Als iemand anders voor u inlogt, klikt die persoon op 'Mijn toeslagen > inloggen voor iemand anders'.

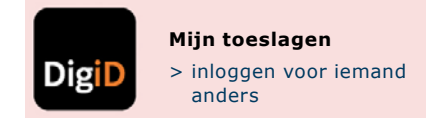

• Op de DigiD-pagina 'Inloggen bij Belastingdienst/Toeslagen' vult u uw DigiD in.

|                                        | 10 AM                                                                                                    |  |  |  |
|----------------------------------------|----------------------------------------------------------------------------------------------------|--|--|--|
| DigiD                                  |                                                                                                    |  |  |  |
|                                        |                                                                                                    |  |  |  |
| Inloggen bij Belastingdienst/Toeslagen |                                                                                                    |  |  |  |
| 0                                      | Inlogmethode *         Ik wil inloggen met alleen gebruikersnaam en wachtwoord         Ik wil inloggen met een extra controle via sms                                                 |  |  |  |
|                                        | DigiD gebruikersnaam *                                                                                                    |  |  |  |
|                                        | Wachtwoord *                                                                                                    |  |  |  |
|                                        | Door in te loggen accepteert u de l <sup>2</sup> g <u>ebruiksvoorwaarden</u> [opent in een<br>nieuw venster] en verleent u toestemming voor de verwerking van uw<br>persoonsgegevens. |  |  |  |
|                                        | U kunt tot 9:15 uur (Nederlandse tijd) inloggen. Daarna verloopt uw sessie.                                                                                                    |  |  |  |
|                                        | Inloggen         Annuleren                                                                                                    |  |  |  |
|                                        | > <u>Wachtwoord vergeten?</u> > <u>Nog geen DigiD? Vraag uw DigiD aan</u>                                                                                                    |  |  |  |

- Klik op de toeslag waarvoor u de gegevens wilt controleren of wijzigen.
- Beantwoord de vragen in het formulier.
- Verzend het formulier.
- Klik rechtsboven op 'Uitloggen'.

# Inloggen op Mijn Belastingdienst

Mijn Belastingdienst is uw persoonlijke webpagina op www.belastingdienst.nl.

Op Mijn Belastingdienst kunt u:

- bijvoorbeeld uw aangifte doen voor de inkomstenbelasting
- veilig uw gegevens bekijken, zoals ze bij ons bekend zijn
- een wijziging van uw gegevens doorgeven

U gebruikt 'Mijn Belastingdienst' zo:

- Ga naar www.belastingdienst.nl
- Rechts op die pagina klikt u op 'Inloggen op Mijn Belastingdienst'.
- Op de pagina 'Inloggen op Mijn Belastingdienst' klikt u op 'Mijn Belastingdienst > inloggen'.

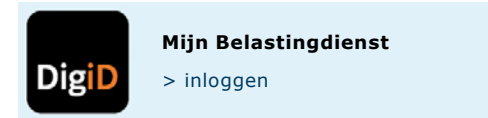

 Als iemand anders voor u inlogt, klikt die persoon op 'Mijn Belastingdienst > inloggen voor iemand anders'.

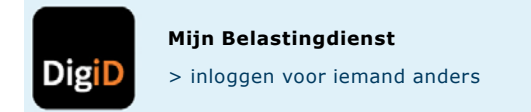

• Rechtsonder op de pagina 'Inloggen met DigiD' klikt u op 'Inloggen met DigiD'.

| Mijn Belastingdienst | Inloggen met DigiD                                                                                                    |                                                                                                    |  |
|----------------------|----------------------------------------------------------------------------------------------------|----------------------------------------------------------------------------------------------------|--|
| Inloggen met DigiD   |                                                                                                    |                                                                                                    |  |
| Help                 | Om toegan<br>Hebt u gee<br>een nieuw<br><b>Toegang</b><br>Wilt u toeg<br>met uw eig<br>Bent u Hub                                                                                                    | g tot Mijn Belastingdienst te krijgen, moet u eerst inloggen met DigiD.<br>n DigiD-inlogcode? Vraag deze dan aan via <u>www.digid.nl/aanvragen</u> (opent in<br>venster).<br><b>ot de persoonlijke webpagina van iemand anders</b><br>ang tot de persoonlijke webpagina van iemand anders? Log dan altijd eerst in<br>en DigiD en gebruik daarna een DigiD-machtiging of laat de ander inloggen.<br>a-medewerker? Dan kunt u hier <u>inloggen</u> . |  |
|                      | <ul> <li>Let op!</li> <li>U bent nu in een beveiligde omgeving. Dat betekent dat anderen niet bij uw gegevens kunnen. U ziet dit aan het internetadres. Dit moet beginnen met https://mijn.belastingdienst.nl.</li> </ul> |                                                                                                    |  |
|                      |                                                                                                    | Inloggen met DigiD                                                                                                    |  |

- DigiD Inloggen bij Belastingdienst Digi Verplichte velden \* Inlogmethode \* Ik wil inloggen met alleen gebruikersnaam en wachtwoord O Ik wil inloggen met een extra controle via sms DigiD gebruikersnaam \* Wachtwoord \* Door in te loggen accepteert u de La gebruiksvoorwaarden [opent in een nieuw venster] en verleent u toestemming voor de verwerking van uw persoonsgegevens. U kunt tot 10:10 uur (Nederlandse tijd) inloggen. Daarna verloopt uw sessie. Inloggen <u>Annuleren</u> > Wachtwoord vergeten? Nog geen DigiD? Vraag uw DigiD aan
- Op de DigiD-pagina 'Inloggen bij Belastingdienst' vult u uw DigiD in.

- Klik op het onderwerp.
- Beantwoord de vragen in het formulier.
- Verzend het formulier.
- Klik rechtsboven op 'Uitloggen'.

Sommige gegevens op het formulier hebben wij al voor u ingevuld. Als u iets doorgeeft op Mijn Belastingdienst, krijgt u hiervan een ontvangstbevestiging. Die ziet u meteen op Mijn Belastingdienst. Hebt u uw account geactiveerd op MijnOverheid? Dan staat de ontvangstbevestiging daar ook in uw persoonlijke Berichtenbox.